## 中級8 グラフをパワーポイントに貼り付けよう

1 作成したグラフをコピーしよう。

(グラフのコピーの仕方は中級7を参照してください。)

2 パワーポイントを起動しよう。

(起動の仕方は,初級4を参照してください。)

|                             | 他参刊の5112月24年間<br>「月 2月 8月 4月 5月 0月 7月 8月 8月 10月 11月 12月<br>陽光質(110 201 139) 139 1994 1370 1995 2016 131 0 2465 1234 131 430<br>英語(第) 251 431 75 138 139 222 250 253 253 151 114 43                                                                                                    |
|-----------------------------|----------------------------------------------------------------------------------------------------|
| 3 貼り付けたいスライドを選んで、グラフを貼り付けよう | $ = \frac{1}{2} \frac{1}{2} \frac$ |
|                             |                                                                                                    |
| SP1/1 Scars D               | 1월 12년 - 이 Aut 7월 - 1 A 그 다 모델 레르 소 네 스 프 이 레 팩 프 -<br>이 에너지 이                                                                                                    |

4 グラフや表の大きさを変えよう。

◆ グラフや表をクリックすると,角に小さい四角が出てきます。これをドラッグすると大きさを変 えられます。 5 グラフや表を移動させよう。

◆ グラフや表の上でドラッグすると、グラフや表を自由に動かすことができます。

- |6| グラフにタイトルを入れよう。
  - ◆ グラフや表が何を表しているかわかるようにタイトルを入れましょう。ここではテキストボック スを使ってタイトルを表示します。
  - ◆ テキストボックスのアイコンをクリックし、カーソルの形が変わったらタイトルを表示したい位置でドラッグし、テキストボックスの中にタイトルを入力します。

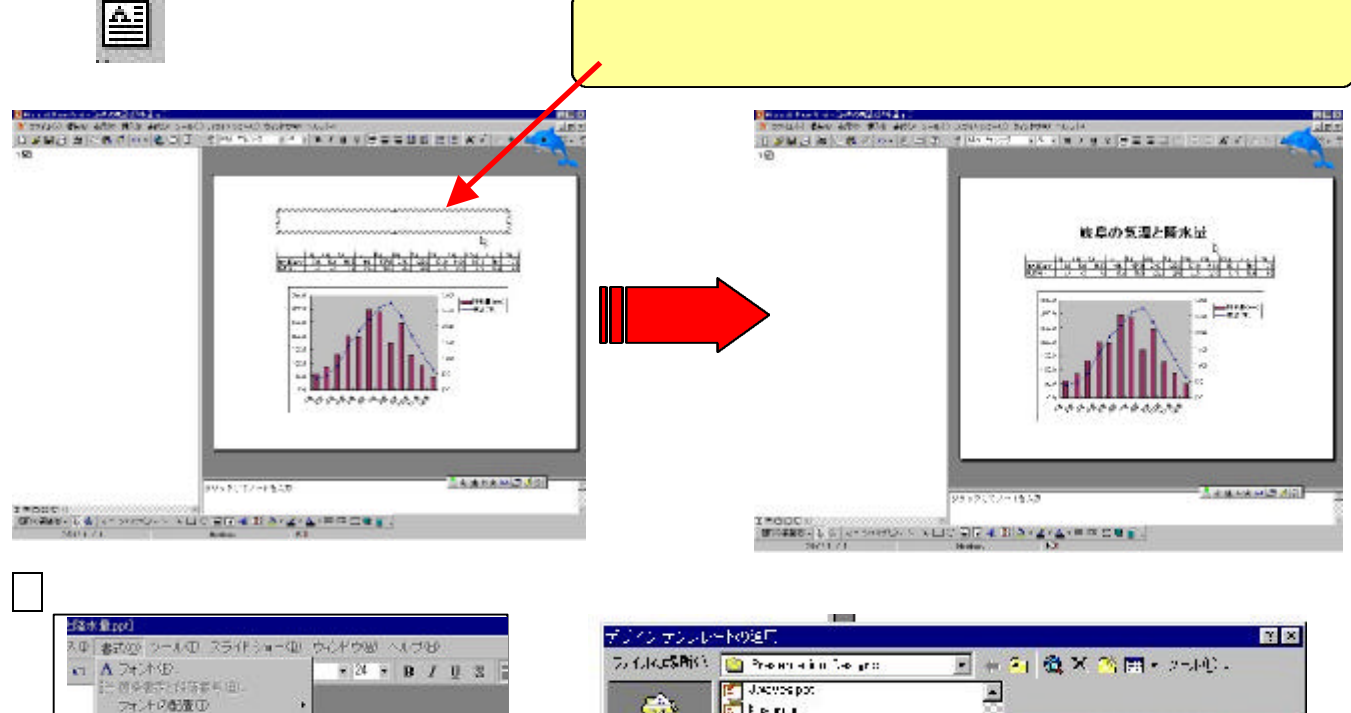

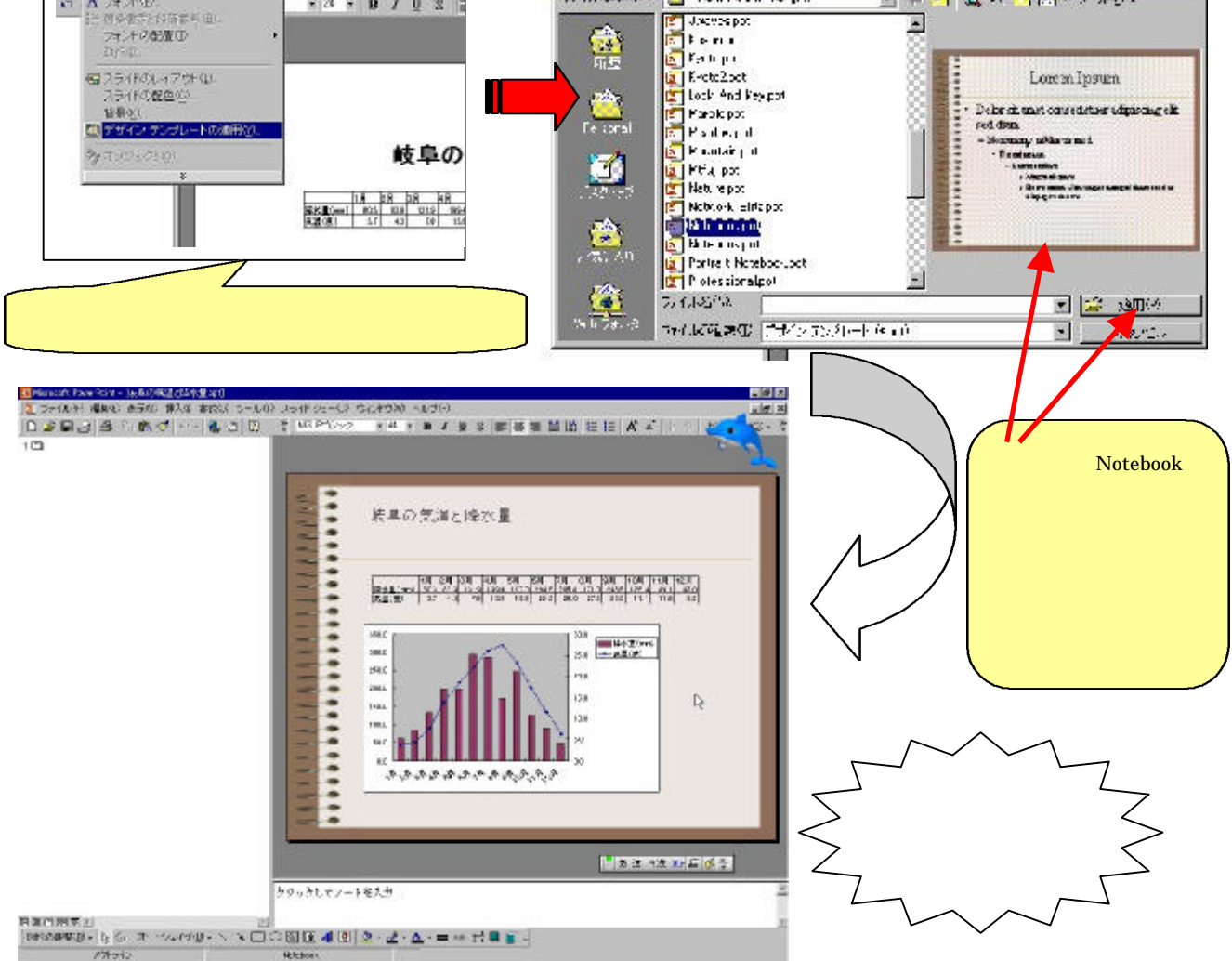